# Votación Mención Cum Laude

# Descripción del proceso de voto secreto para mención CUM LAUDE

El voto secreto para la mención cum laude se realizará mediante una encuesta anónima basada en **LimeSurvey**, y alojada en la plataforma de encuestas de la Universidad de Granada encuestas.ugr.es.

La encuesta tiene dos apartados. En el primero se pregunta al miembro del tribunal si el candidato merece la mención cum laude, mientras que el segundo pide una confirmación del voto emitido.

Los miembros del tribunal recibirán un enlace personalizado por correo electrónico para realizar la encuesta. El sistema enviará una confirmación de que la encuesta se ha realizado. LimeSurvey permite emitir un informe con las respuestas recibidas en varios formatos, entre ellos PDF.

Para cualquier incidencia, contacte con --LOGIN--f68ffb934f47ce49adc8498b690dd5c1ugr[dot]es

A continuación describimos los elementos de la encuesta.

## Página de bienvenida

Aparece el logo, una serie de instrucciones y el mensaje siguiente:

"Por favor, conteste a la pregunta que se le va a formular."

A continuación se le pedirá una confirmación. El encuestado podrá entonces dar al botón de continuar.

|                                                                                                    |                                                                                                    | Cargar encuesta sin terminar                                 | Idioma: Español + |
|----------------------------------------------------------------------------------------------------|----------------------------------------------------------------------------------------------------|--------------------------------------------------------------|-------------------|
|                                                                                                    | UNIVERSIDAD<br>DE GRANADA<br>Vicerrectorado de Docencia<br>Escuela Internacional de Posgrado<br>Escuelas de Doctorado                                |                                                              |                   |
| Idioma: Español v Cambiar kikima                                                                                                    |                                                                                                    |                                                              |                   |
| CUI                                                                                                    | M LAUDE -copia                                                                                                    |                                                              |                   |
| Voto secreto pa                                                                                                    | ra la concesión de la Mención de CUM LAUDE                                                                                                    |                                                              |                   |
| Por favor, conteste a la pregunta que se le va a formula                                                                                                    | r. A continuación se le pedirá una confirmación.                                                                                                    |                                                              |                   |
| Esta encuesta es anónima.                                                                                                    |                                                                                                    |                                                              |                   |
| El registro de su respuesta en la encuesta no contiene ninguna informa:                                                                                                    | ción de identificación sobre usted, a no ser que una pregunta específica d                                                                           | e la encuesta lo requiera.                                   |                   |
| Aunque se haya utilizado un identificador (token) para acceder a esta en<br>nistra en una base de datos diferente a la encuesta y sólo se utilizará pa<br>la encuesta a partir del identificador. | cuesta, puede estar seguro de que no se ha guardado con sus respuestas<br>ra indicar si ha completado, o no, la misma. No existe ninguna forma de la | . Ese identificador se admi-<br>dentificar las respuestas de |                   |
|                                                                                                    |                                                                                                    | Siguiente                                                    |                   |
|                                                                                                    |                                                                                                    |                                                              |                   |
|                                                                                                    |                                                                                                    |                                                              |                   |
|                                                                                                    |                                                                                                    |                                                              |                   |

#### Voto secreto para la concesión de la Mención de CUM LAUDE

La pregunta que se formula en esta sección es:

"Por favor, elija si el candidato debe obtener la calificación de CUM LAUDE"

Debajo aparece un desplegable con instrucciones y dos opciones: "Sí" y "No".

En el parte inferior de la página se muestran dos botones: "Anterior" y "Siguiente". El primero lleva a la página de bienvenida, mientras que el segundo pasa a la página de confirmación del voto. Si no se ha elegido una opción en el desplegable, al pulsar "Siguiente" aparecerá una advertencia y en el cuestionario un mensaje diciendo que Esta pregunta es de respuesta obligatoria.

Fuente: https://escuelaposgrado.ugr.es/doctorado/estudiantes/defensa/votacion\_mencion\_cum\_laude

|                                                        |                   |                                                                                                    | Continuar después | Salir y borrar la encuesta | Idioma: Español + |
|--------------------------------------------------------|-------------------|----------------------------------------------------------------------------------------------------|-------------------|----------------------------|-------------------|
|                                                        | <b>()</b>         | UNIVERSIDAD<br>DE GRANADA<br>Vicerrectorado de Docencia<br>Escuela Internacional de Posgrado<br>Escuelas de Doctorado |                   |                            |                   |
| Voto secreto                                           | o para la c       | oncesión de la Mención de CUM l                                                                                       | LAUDE             |                            |                   |
| Por favor, elija si el candidato debe obtener la calif | ficación de CUM L | AUDE                                                                                                    |                   |                            |                   |
| Por favor escoja v                                     |                   |                                                                                                    |                   |                            |                   |
| O Seleccione una de las opciones.                      |                   |                                                                                                    |                   |                            |                   |
|                                                        |                   |                                                                                                    |                   |                            |                   |
| Anterior                                               |                   |                                                                                                    |                   | Siguiente                  |                   |
|                                                        |                   |                                                                                                    |                   |                            |                   |

## Confirmación del voto

Dependiendo del voto emitido el encuestado visualizará el mensaje:

"Usted ha seleccionado SÍ. Por favor, marque la casilla para confirmar, o vuelva a la anterior pregunta si usted quiere modificar su elección."

0

"Usted ha seleccionado NO. Por favor, marque la casilla para confirmar, o vuelva a la anterior pregunta si usted quiere modificar su elección."

Y además un botón de confirmación del voto emitido (con sus respectivas instrucciones).

Aparecerán además dos botones de "Anterior" y "Enviar". El primero sirve para poder volver atrás y rectificar el voto. El segundo sirve para enviar la respuesta y la confirmación al sistema. Si no se ha marcado la casilla y se pulsa "Enviar", aparecerá un mensaje de error.

|                                                                                           | Continuar después                                                    | Salir y borrar la encuesta Idioma: Español |
|-------------------------------------------------------------------------------------------|----------------------------------------------------------------------|--------------------------------------------|
| UNIVER<br>DE GRA<br>Vicerrectora<br>Escuela Inter<br>Escuelas de I                        | SIDAD<br>NADA<br>30 de Docencia<br>nacional de Posgrado<br>Doctorado |                                            |
| Confirmación del                                                                          | voto emitido                                                         |                                            |
| Custed ha seleccionado Sí. Por favor, marque la casilla para confirmar, o vuelva a la ant | erior pregunta si usted quiere modificar su elección.                |                                            |
| Estoy de acuerdo.                                                                         |                                                                      |                                            |
| O Confirme su elección en la casilla.                                                     |                                                                      |                                            |
|                                                                                           |                                                                      | _                                          |
| Anterior                                                                                  |                                                                      | Enviar                                     |

# Página de despedida

En esta página aparece el mensaje:

"Gracias por su colaboración."

Fuente: https://escuelaposgrado.ugr.es/doctorado/estudiantes/defensa/votacion\_mencion\_cum\_laude

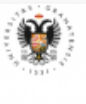

UNIVERSIDAD DE GRANADA Vicerrectorado de Docencia Escuela Internacional de Posgrado Escuelas de Doctorado

Gracias por su colaboración.

Idioma: Español +